### **My Year End Forms**

**Introduction** This guide provides the procedures for viewing, downloading, and/or printing your year-end forms in Direct Access (DA).

**Procedures** See below.

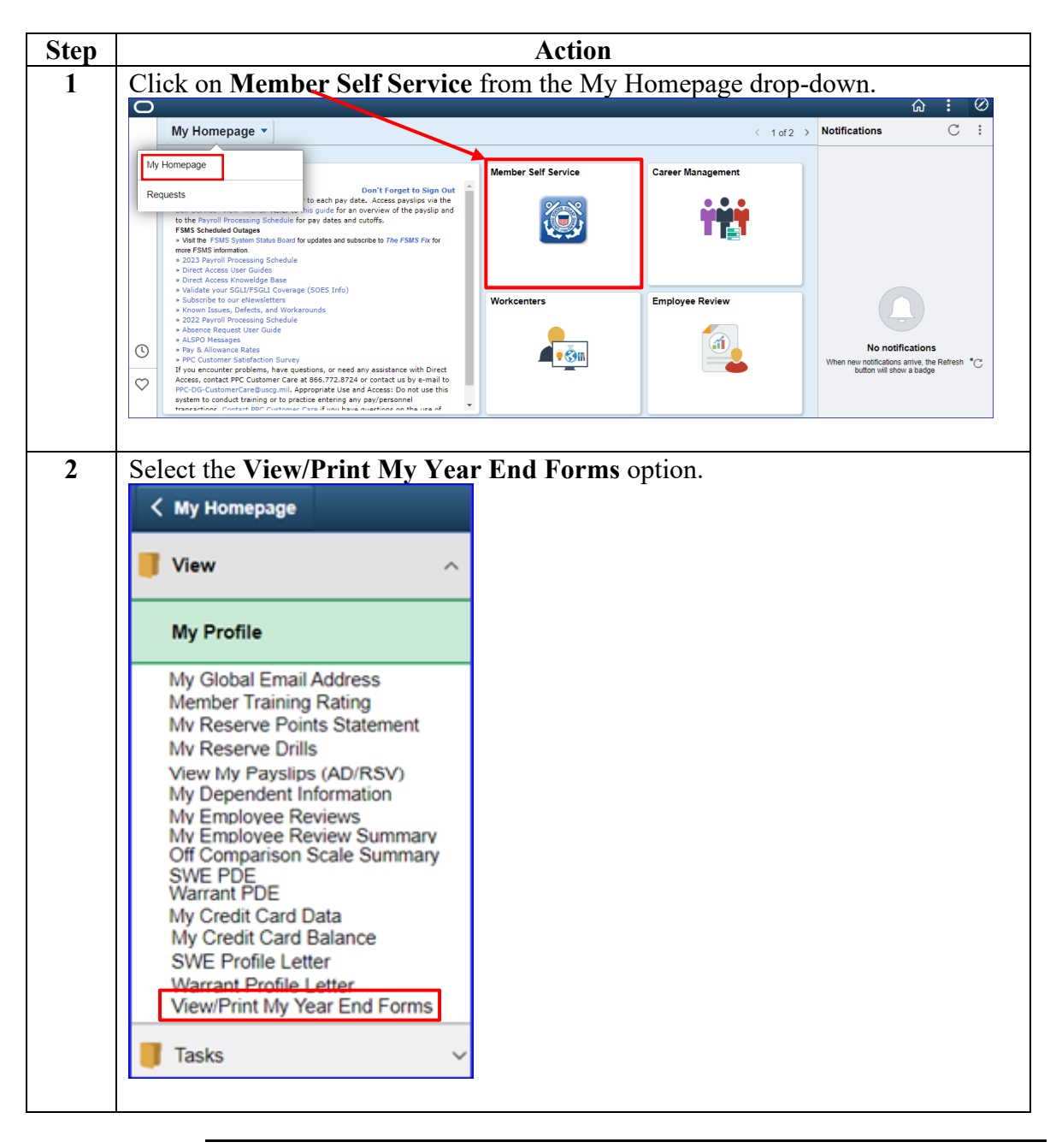

Continued on next page

# My Year End Forms, Continued

#### Procedures,

continued

| Step | Action                                                                                                    |
|------|----------------------------------------------------------------------------------------------------|
| 3    | The Tax Document Consent Form page will display.                                                                                                    |
|      | • This page offers you the opportunity to consent to accessing tax forms online.                                                                                                    |
|      | If you consent to accessing them online, they will not be mailed. Check the                                                                                                    |
|      | box and click Submit to consent.                                                                                                    |
|      | • In this example, the member has previously consented to receive their year-end                                                                                                    |
|      | tax forms electronically. To withdraw the consent, check the box and click                                                                                                    |
|      | Submit.                                                                                                    |
|      | Tax Document Consent Form                                                                                                    |
|      | Jack Sparrow                                                                                                    |
|      | Submit or withdraw your consent to receive ALL electronic tax forms, including w2, w2PR, ACA 1095, 1099R, and all corrected versions of these forms.                                                                                                    |
|      | If your current status (shown below this text box) is "Consent received", you don't need to make any changes. This means your tax forms will not be mailed, you will access them online. Thank you for helping to save money by reducing our printing and mailing costs.                                                                                                    |
|      | If your current status is "No Consent Received" or "Consent Withdrawn" you will receive these forms by mail.                                                                                                    |
|      | By withdrawing your consent you indicate that wish to receive future tax forms via U.S. Postal Service mail. If this is your wish it is extremely important that you keep your mailing address up-to-date in the system. Opting out of receiving the forms by mail will help protect you against fraud and identity theft. These forms all contain information highly sought by thieves. Keeping this data out of your mailbox will reduce the chance the information will fall into the wrong hands. |
|      | Just click the box (below) where it says "Check here to indicate your consent to receive electronic tax forms" and click the Submit button to update your status.                                                                                                    |
|      | Image: Consent received.                                                                                                    |
|      | Check here to withdraw your consent to receive electronic W-2 and W-2c forms. View/Print W-2                                                                                                    |
|      | Submit View/Print ACA Forms                                                                                                    |
|      | Return to Personal Phone Transaction                                                                                                    |
|      | Return to View                                                                                                    |
|      |                                                                                                    |

Continued on next page

# My Year End Forms, Continued

#### Procedures,

continued

| Step             | Action                                                                                                    |                                                                          |  |  |  |  |  |  |
|------------------|----------------------------------------------------------------------------------------------------|--------------------------------------------------------------------------|--|--|--|--|--|--|
| 4                | Whether giving or withdrawing consent to receive year end f                                                                                                    | forms electronically,                                                    |  |  |  |  |  |  |
|                  | DA will require you to verify your identity before processing your request.                                                                                                    |                                                                          |  |  |  |  |  |  |
|                  | Enter your DA Password and click Continue.                                                                                                    |                                                                          |  |  |  |  |  |  |
|                  | future tax forms via LLC. Dostal Convice mail If this is                                                                                                    |                                                                          |  |  |  |  |  |  |
|                  | ¢                                                                                                    | Help                                                                     |  |  |  |  |  |  |
|                  | Verify Identity                                                                                                    | 100                                                                      |  |  |  |  |  |  |
|                  |                                                                                                    |                                                                          |  |  |  |  |  |  |
|                  | To protect your privacy, verify your identity by typing your password. If you are not this u                                                                                                    | Iser, CIICK Cancel.                                                      |  |  |  |  |  |  |
| User ID: 1234567 |                                                                                                    |                                                                          |  |  |  |  |  |  |
|                  | Password: ······                                                                                                    |                                                                          |  |  |  |  |  |  |
|                  |                                                                                                    |                                                                          |  |  |  |  |  |  |
|                  | Continue                                                                                                    |                                                                          |  |  |  |  |  |  |
|                  |                                                                                                    |                                                                          |  |  |  |  |  |  |
|                  | ·                                                                                                    |                                                                          |  |  |  |  |  |  |
|                  | View/Brint ACA Forms                                                                                                    |                                                                          |  |  |  |  |  |  |
| 5                | To view and/or print your year-end forms click View/Print                                                                                                    | W2 or View/Print                                                         |  |  |  |  |  |  |
| 5                | ACA Forms to open a list of the appropriate tax forms                                                                                                    |                                                                          |  |  |  |  |  |  |
|                  | Tax Document Consent Form                                                                                                    |                                                                          |  |  |  |  |  |  |
|                  | lack Sparrow                                                                                                    |                                                                          |  |  |  |  |  |  |
|                  | Submit or withdraw your consent to receive ALL electronic tax forms, including w2, w2PR, ACA                                                                                                    | 1095, 1099R, and all                                                     |  |  |  |  |  |  |
|                  | corrected versions of these forms.                                                                                                    |                                                                          |  |  |  |  |  |  |
|                  | If your current status (shown below this text box) is "Consent received", you don't need to mak<br>means your tax forms will not be mailed, you will access them online. Thank you for helping to<br>reducing our printing and mailing costs.                                                                  | e any changes. This<br>save money by                                     |  |  |  |  |  |  |
|                  | If your current status is "No Consent Received" or "Consent Withdrawn" you will receive thes                                                                                                    | e forms by mail.                                                         |  |  |  |  |  |  |
|                  | By withdrawing your consent you indicate that wish to receive future tax forms via U.S. Postal                                                                                                    | Service mail. If this is                                                 |  |  |  |  |  |  |
|                  | your wish it is extremely important that you keep your mailing address up-to-date in the system receiving the forms by mail will help protect you against fraud and identity theft. These forms a highly sought by thieves. Keeping this data out of your mailbox will reduce the chance the info wrong hands. | n. Opting out of<br>Il contain information<br>rmation will fall into the |  |  |  |  |  |  |
|                  | Just click the box (below) where it says "Check here to indicate your consent to receive electro<br>the Submit button to update your status.                                                                                                    | onic tax forms" and click                                                |  |  |  |  |  |  |
|                  | J<br>Your Current Status: Consent received.                                                                                                    | //                                                                       |  |  |  |  |  |  |
|                  | Check here to withdraw your consent to receive electronic W-2 and W-2c forms.                                                                                                    | View/Print W-2                                                           |  |  |  |  |  |  |
|                  | Submit                                                                                                    | View/Print ACA Forms                                                     |  |  |  |  |  |  |
|                  | Return to Personal Phone Transaction                                                                                                    |                                                                          |  |  |  |  |  |  |
|                  | Return to View                                                                                                    |                                                                          |  |  |  |  |  |  |
|                  |                                                                                                    |                                                                          |  |  |  |  |  |  |

Continued on next page

# My Year End Forms, Continued

#### Procedures,

continued

| ep | Action                                                                                                    |           |        |                                   |                       |                |                               |                            |             |  |
|----|----------------------------------------------------------------------------------------------------|-----------|--------|-----------------------------------|-----------------------|----------------|-------------------------------|----------------------------|-------------|--|
|    | Depending on the link selected, a list of available forms will display. Click the appropriate button to open the form. |           |        |                                   |                       |                |                               |                            | k on        |  |
|    | View/Print W-2 link:                                                                                                   |           |        |                                   |                       |                |                               |                            |             |  |
|    | View My W-2/W-2c<br>Jack Sparrow<br>Review your available W-2 and W-2c forms below                                     |           |        |                                   |                       |                |                               |                            |             |  |
|    |                                                                                                    |           |        |                                   |                       |                |                               |                            |             |  |
|    |                                                                                                    | Empl ID   |        |                                   | Calendar Year         | W-2 Form Type  | View                          | Tax Form                   |             |  |
|    | 1 1234567                                                                                                    |           |        | 2021 W-2<br>2020 W-2<br>2020 W-2c | W-2                   |                | View W2<br>View W2<br>View W2 |                            |             |  |
|    | 1                                                                                                    | 2 1234567 |        |                                   | Vie                   |                |                               |                            |             |  |
|    | 3 1234567                                                                                                    |           |        |                                   |                       | Vie            |                               |                            |             |  |
|    | 4 1234567                                                                                                    |           |        |                                   | 2019                  | W-2            | View W2                       |                            |             |  |
|    | View/Print ACA Forms link:<br>View My Affordable Care Act Forms<br>Jack Sparrow                                        |           |        |                                   |                       |                |                               |                            |             |  |
|    |                                                                                                    | Empl ID   | Year   | Ori                               | iginal/Voided/Correct | ted?           |                               | View Affordabl<br>Act Form | e Care<br>s |  |
|    | 1                                                                                                    | 1234567   | 2019   | Or                                | iginal                |                |                               | 1095-C                     |             |  |
|    | 2                                                                                                    | 1234567   | 2020   | Or                                | iginal                |                |                               | 1095-C                     |             |  |
|    | 3                                                                                                    | 1234567   | 2021   | Or                                | iginal                |                |                               | 1095-C                     |             |  |
|    |                                                                                                    |           |        |                                   |                       |                |                               |                            |             |  |
|    | The to a                                                                                                    | selected  | form w | ill o                             | open in a new w       | vindow. They n | nay be p                      | rinted and/c               | or sav      |  |